# 敬啟者: 近來文書組發現有本校同仁因不熟悉電子公文系統受文者設定方式,致使<u>受文者與對應機關名稱、對應機關代碼</u>設定錯誤,恐造成電子交換公文對象之誤發。 <u>對應機關代碼</u>設定錯誤,恐造成電子交換公文對象之誤發。 爰此,本組與公文系統廠商已針對上述問題,研擬完成受文者設定之方式供參,詳如下,請詳閱。 – 0 ×

- 公文製作 × 🔇 pta\_103119\_6034173\_78829.pc × 😾 Yahoo寄摩 × | +
- ← → C ☆ 🏻 doc2ap.nptu.edu.tw/NPTUJOP/opw/getIntegrationInfoForNewOe

Q 🕁 🚺 🗄

應用程式 S 公文線上簽核系統 ✓ Yahoo奇摩

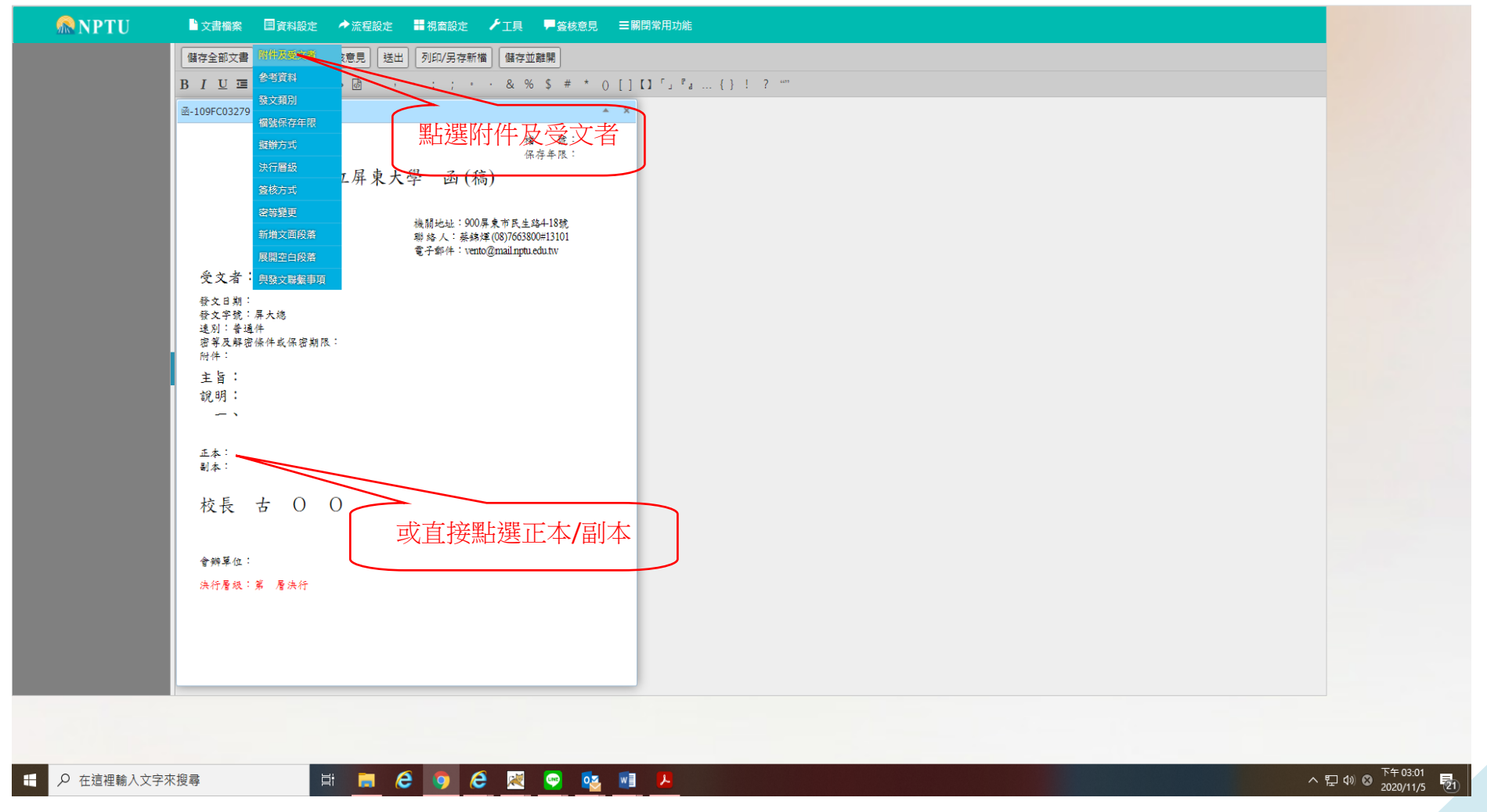

## 態樣一、受文者為機關 (例如:文藻學校財團法人文藻外語大學)

文藻學校財團法人文藻ハ語大學 文藻學校財團法人文承外語大學人事室 文藻學校財團法人文藻外語大學外語教學系

新北市私立文藻幼兒園

🖽 🚍 🤗 🧔 📈 🤗 🔳 🥯

文藻學校財團法人文藻外語大學軍訓室 文藻學校財團法人文藻外語大學會計室

文藻

3. 選取您欲輸入之

受文者名稱

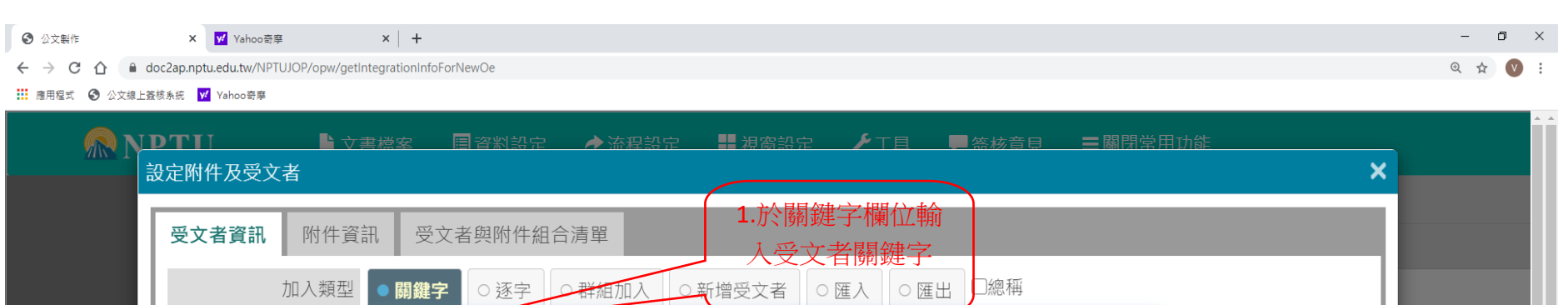

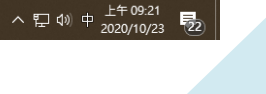

刪除

2.系統會於受文者

欄位出現有關鍵字 所有受文者名稱

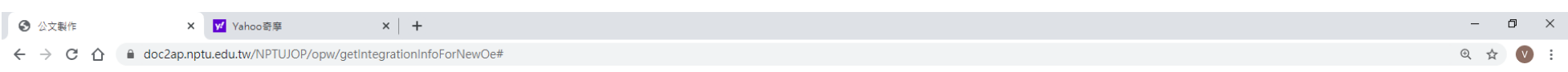

#### 🗰 應用程式 🕙 公文線上簽核系統 😾 Yahoo寄摩

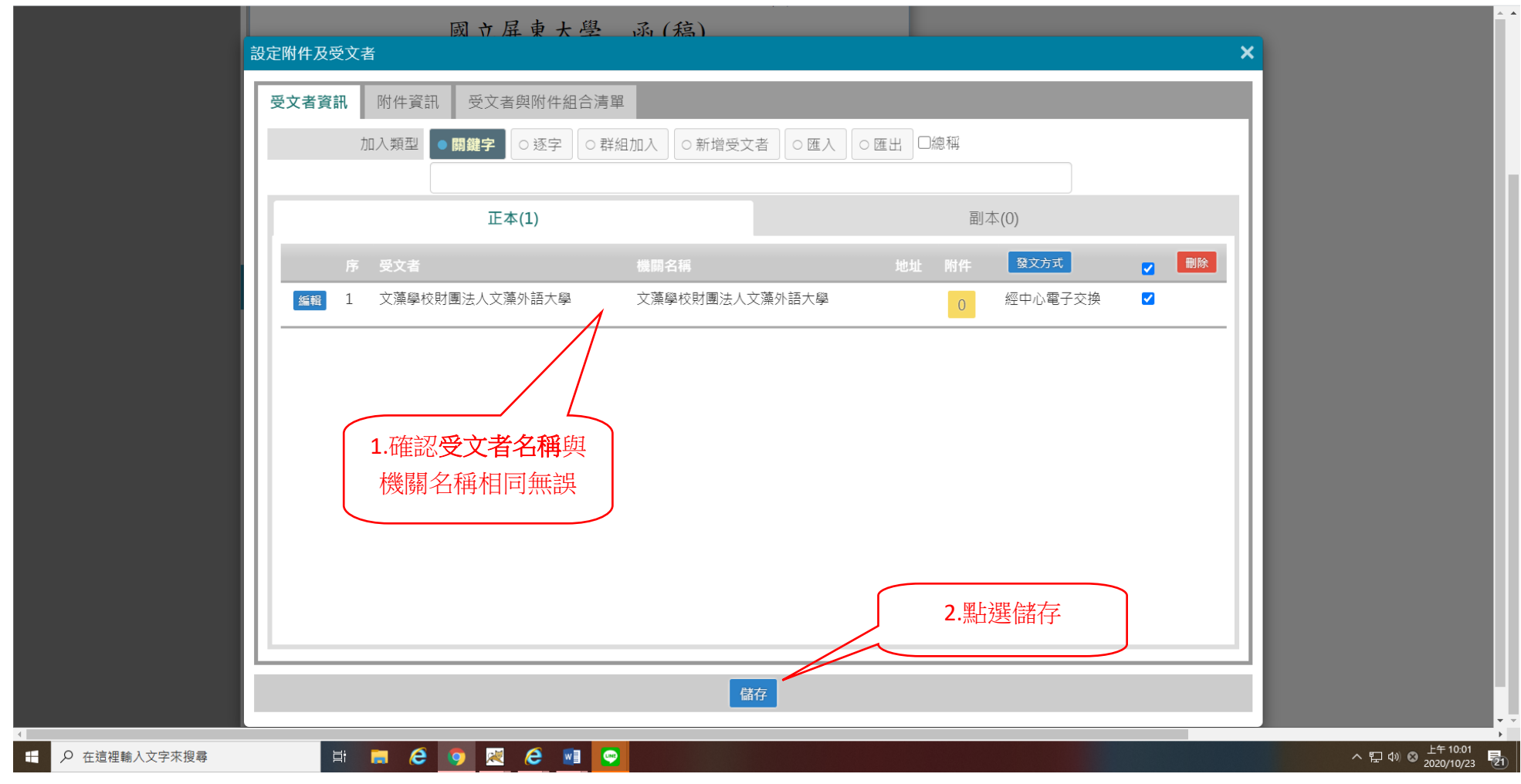

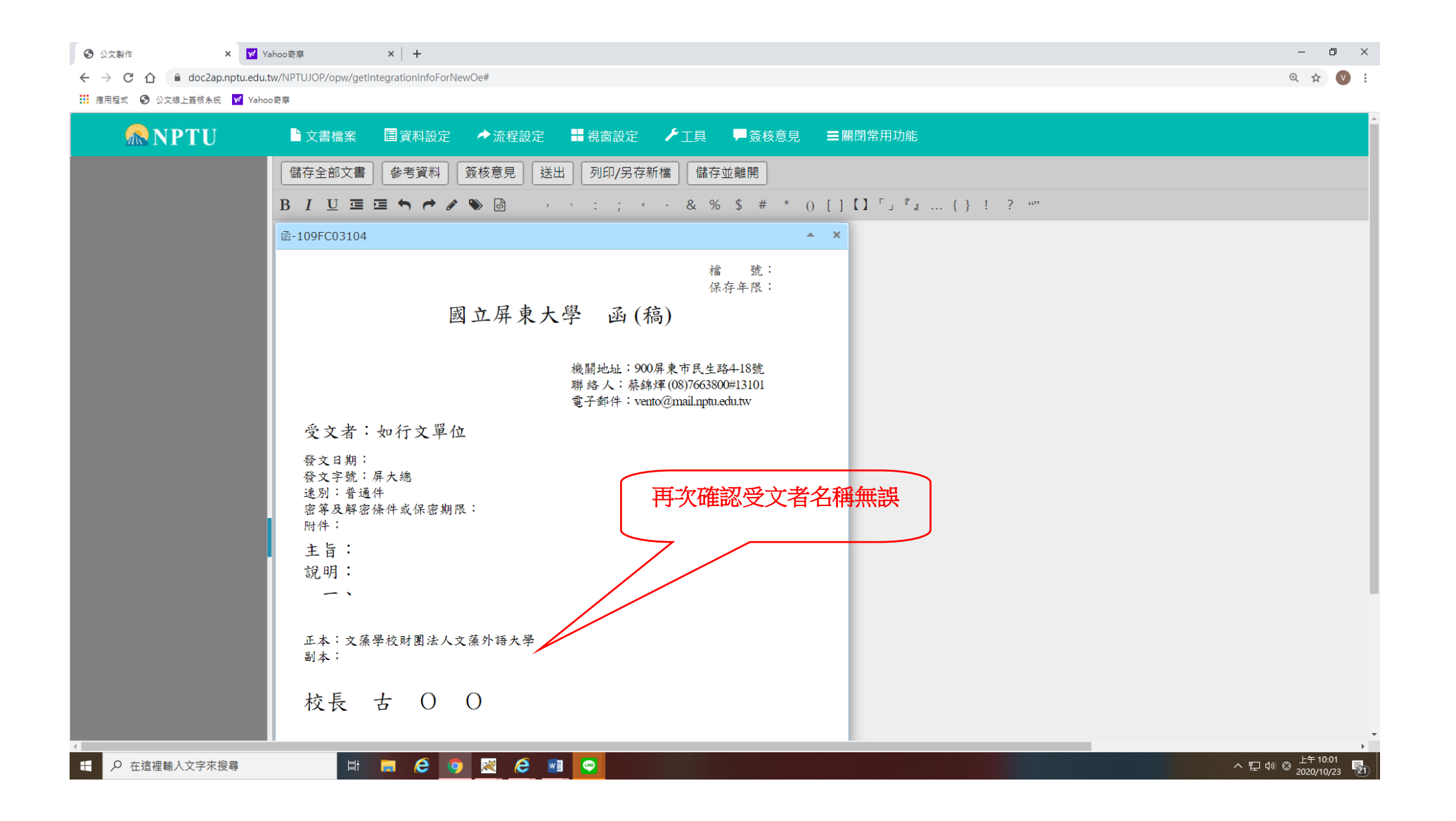

## 態樣二、受文者為機關附屬單位(例如:文藻學校財團法人文藻外語大學人事室)

S 公文製作 X Y Yahoo 奇座 X +

### ← → C △ ( a doc2ap.nptu.edu.tw/NPTUJOP/opw/getIntegrationInfoForNewOe#

#### 🗰 應用程式 🔇 公文線上簽核系統 🗹 Yahoo奇摩

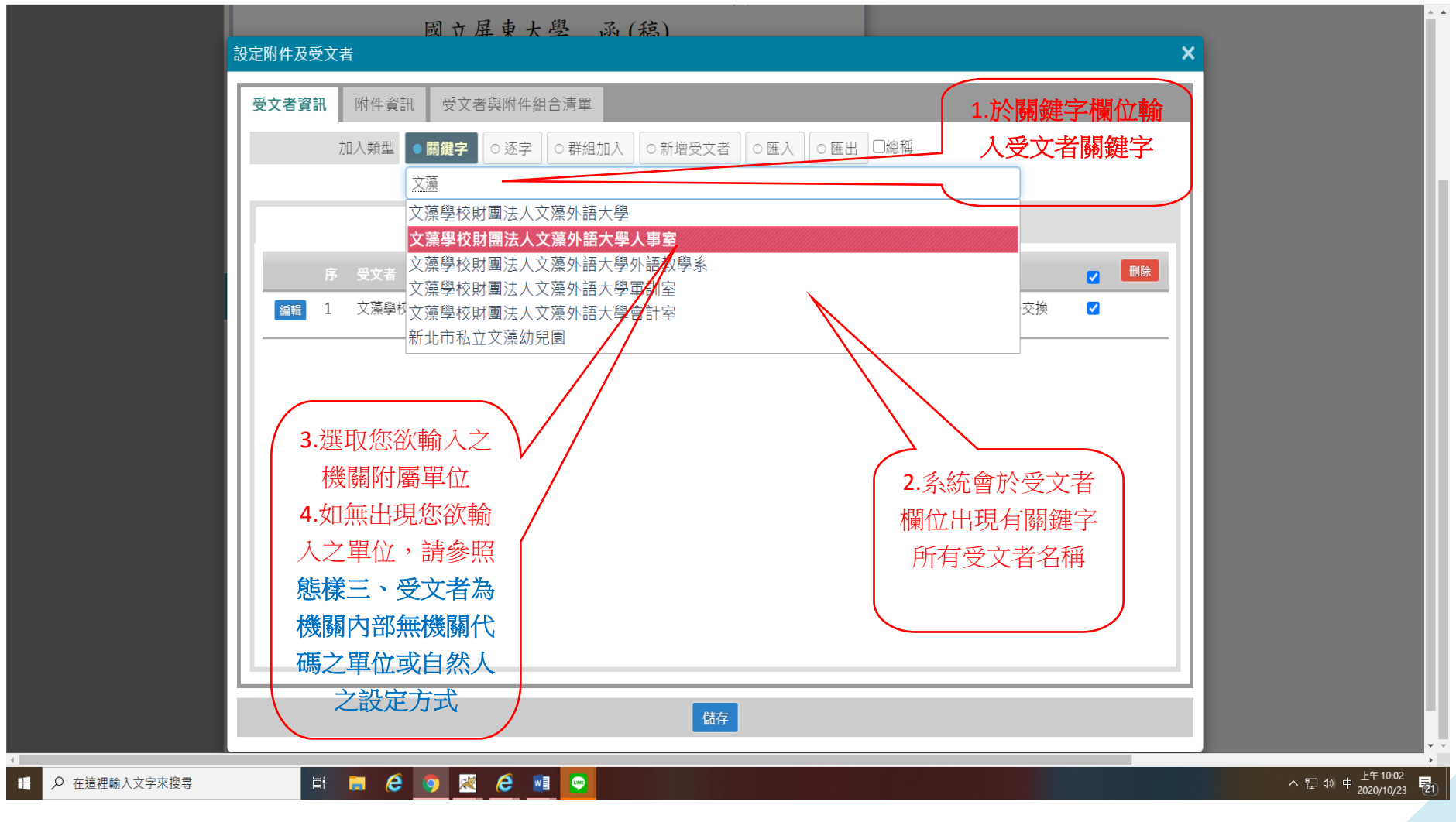

5

– 🗗 🗡

⊙ ☆ ♥ :

S 公文製作

× +

← → C ☆ 🌢 doc2ap.nptu.edu.tw/NPTUJOP/opw/getIntegrationInfoForNewOe#

× <mark>y/</mark> Yahoo奇摩

🗰 應用程式 🔇 公文線上簽核系統 😾 Yahoo奇摩

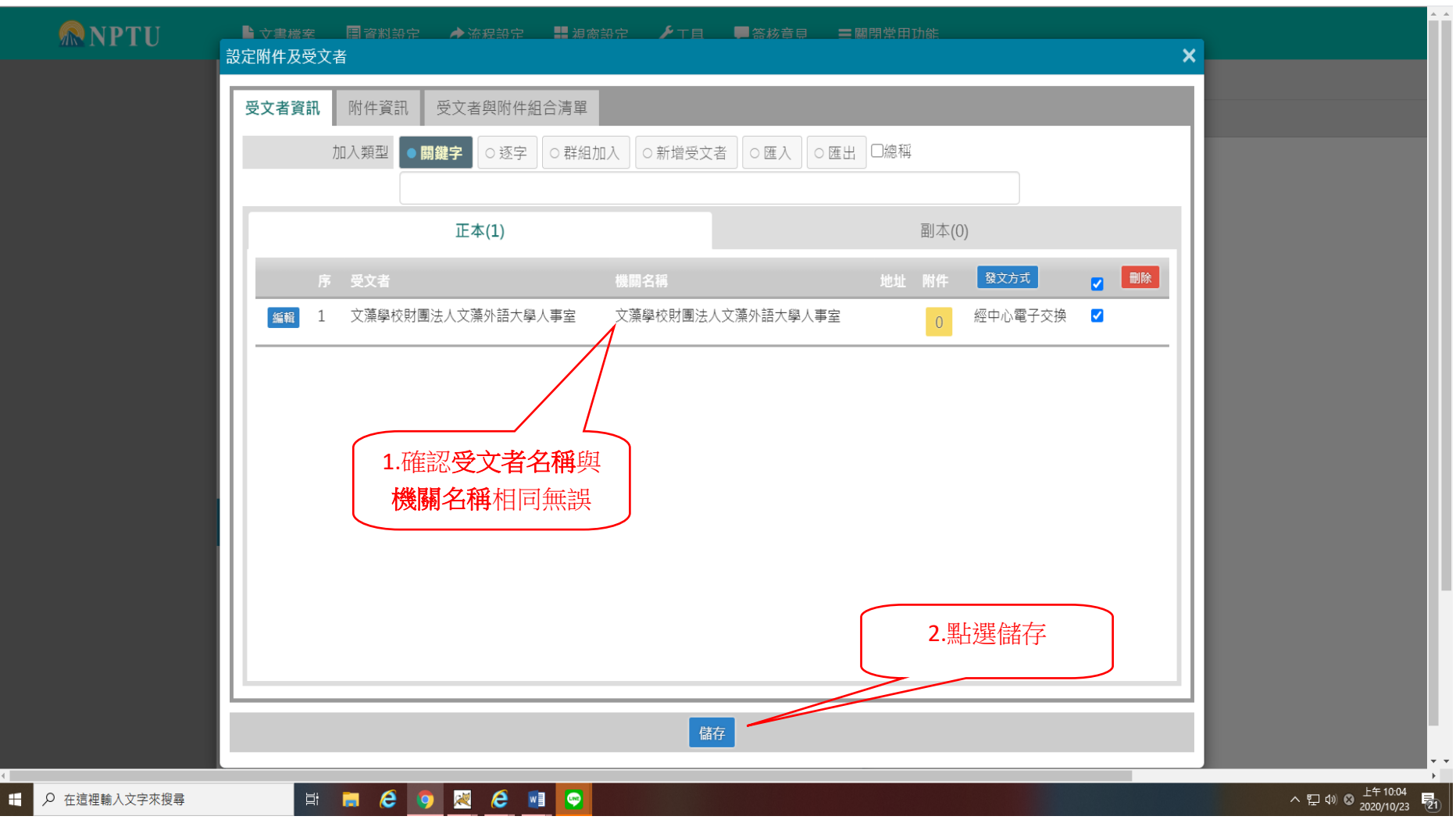

- 0 ×

⊙ ☆ 🕐 :

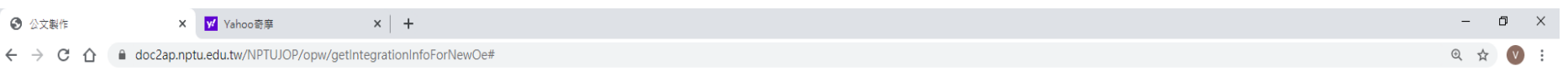

#### 🗰 應用程式 🔇 公文線上簽核系統 😾 Yahoo奇摩

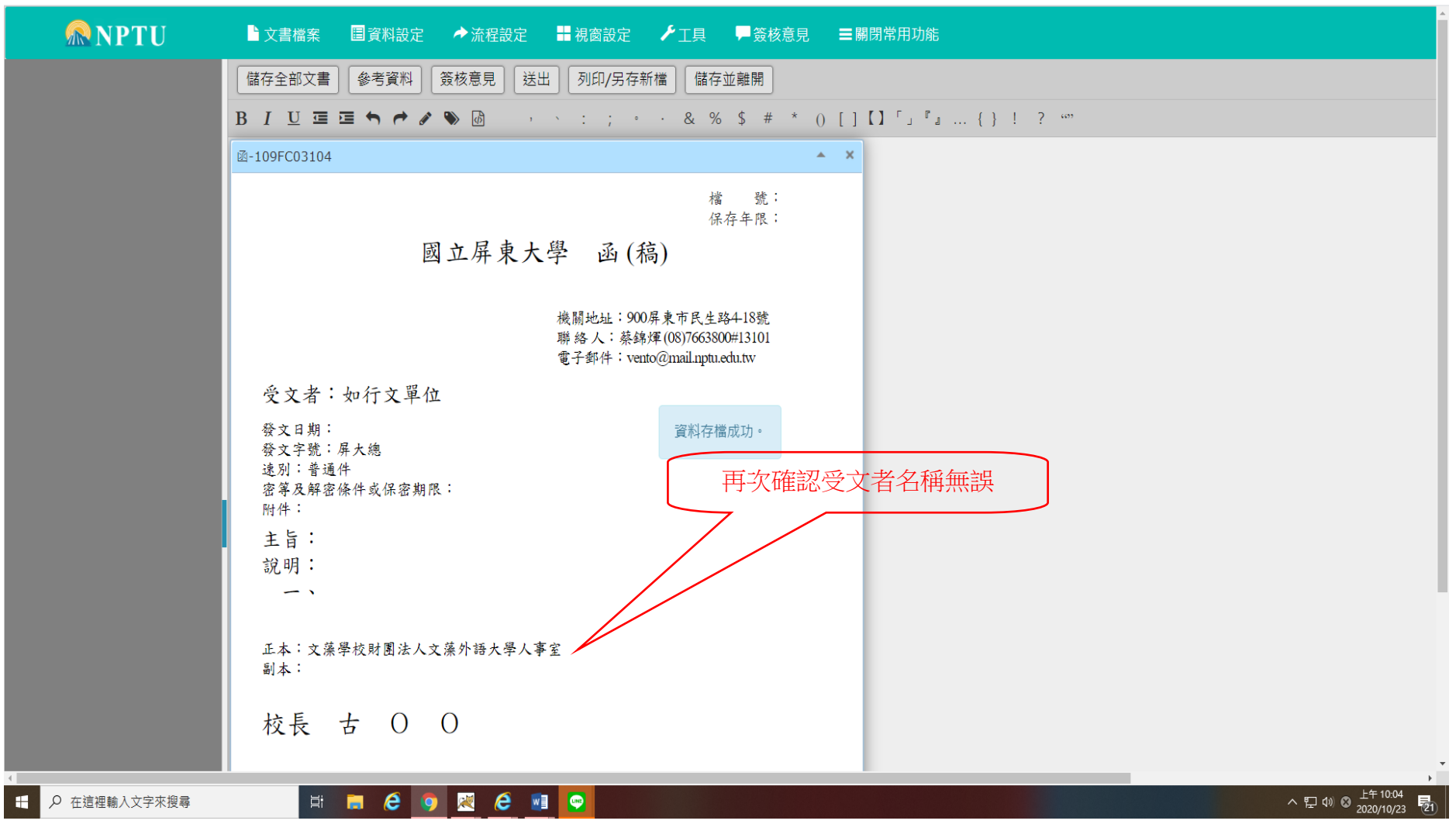

# 態樣三、受文者為機關內部無機關代碼之單位或自然人(例如:文藻學校財團法人文藻外語大學法國語文學系林OO教授)

| <ul> <li>         ▲ X Y Yahoom#         <ul> <li></li></ul></li></ul>                                                                                                    | –<br>©, 5      |                 | ×  |
|----------------------------------------------------------------------------------------------------|----------------|-----------------|----|
| THE OLICIENT TO THE DESIGN AND THE AND THE DESIGN AND THE DESIGN AND THE |                |                 |    |
| ▲ P 在這裡輸入文字來搜尋 ↓ □ C ● ● 2 C ● ■ ○ ^ □                                                                                                    | d》中 上午<br>2020 | 09:21<br>/10/23 | 22 |

| ✓ 倒閣壓力鍋3 / 推國旅卻讓澎湖洞 × | <ul> <li>公文製作 ×</li> </ul>     | 3 108FC03637 (2).pdf | × Vahoo奇摩 | ×   + | -   | ٥   | × |
|-----------------------|--------------------------------|----------------------|-----------|-------|-----|-----|---|
| ← → C ☆ 🗎 doc2ap.npt  | .edu.tw/NPTUJOP/opw/getIntegra | tionInfoForNewOe     |           |       | ⊕ ☆ | r 🛛 | : |

🗰 應用程式 🔇 公文線上簽核系統 🔽 Yahoo寄摩

| MN NPTU      | ● 文重檔案 国 香料設定 ● 盗捉設定 ■ 週簽設定 / 目 ■ 各移音目 三國用室田切能 / 2000 × 2000 × 20000 × 20000 × 2000 × |                    |
|--------------|----------------------------------------------------------------------------------------------------|--------------------|
|              | 受文者資訊 附件資訊 受文者與附件組合清單                                                                                                    |                    |
|              | 加人類型<br>可以一個一個一個一個一個一個一個一個一個一個一個一個一個一個一個一個一個一個一個                                                                                                    |                    |
|              | 儲存                                                                                                    |                    |
| -            |                                                                                                    |                    |
| ▶ 在這裡輸入文字來搜尋 |                                                                                                    | ヘ 記 ゆ) 中 2020/11/4 |

公文製作

× | +

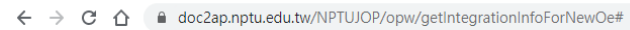

× <mark> y</mark>Yahoo奇摩

🏥 應用程式 🔇 公文線上籤核系統 😾 Yahoo寄摩

| 受文者資 | <ul> <li>受文者</li> <li>訊 附件資訊 受文者與附件組行</li> <li>加入類型 ● 開鍵字 ○ 逐字</li> </ul> | <ul><li>合清單</li><li>○ 新增受文者 ○ 匯入</li></ul>      | ○匯出□總稱 |         | ×    |  |
|------|---------------------------------------------------------------------------|-------------------------------------------------|--------|---------|------|--|
|      | 正本(1)                                                                     |                                                 | 副本(    | (0)     |      |  |
|      | 序 受文者                                                                     | 機關名稱                                            | 地址 附件  | 發文方式    | ✓ 删除 |  |
| 編輯   | 1 文藻學校財團法人文藻外語大學                                                          | 文藻學校財團法人文藻外語大學                                  | 0      | 經中心電子交換 |      |  |
|      | $\geq$                                                                    | 點選編輯鍵                                           |        |         |      |  |
|      | 開展                                                                        | 救編輯資訊畫面<br>———————————————————————————————————— |        |         |      |  |

- ⊡ × @☆ ♥: 此步驟目的為重新對應機關名稱及機關代碼,俾利執行公文電子交換作業。

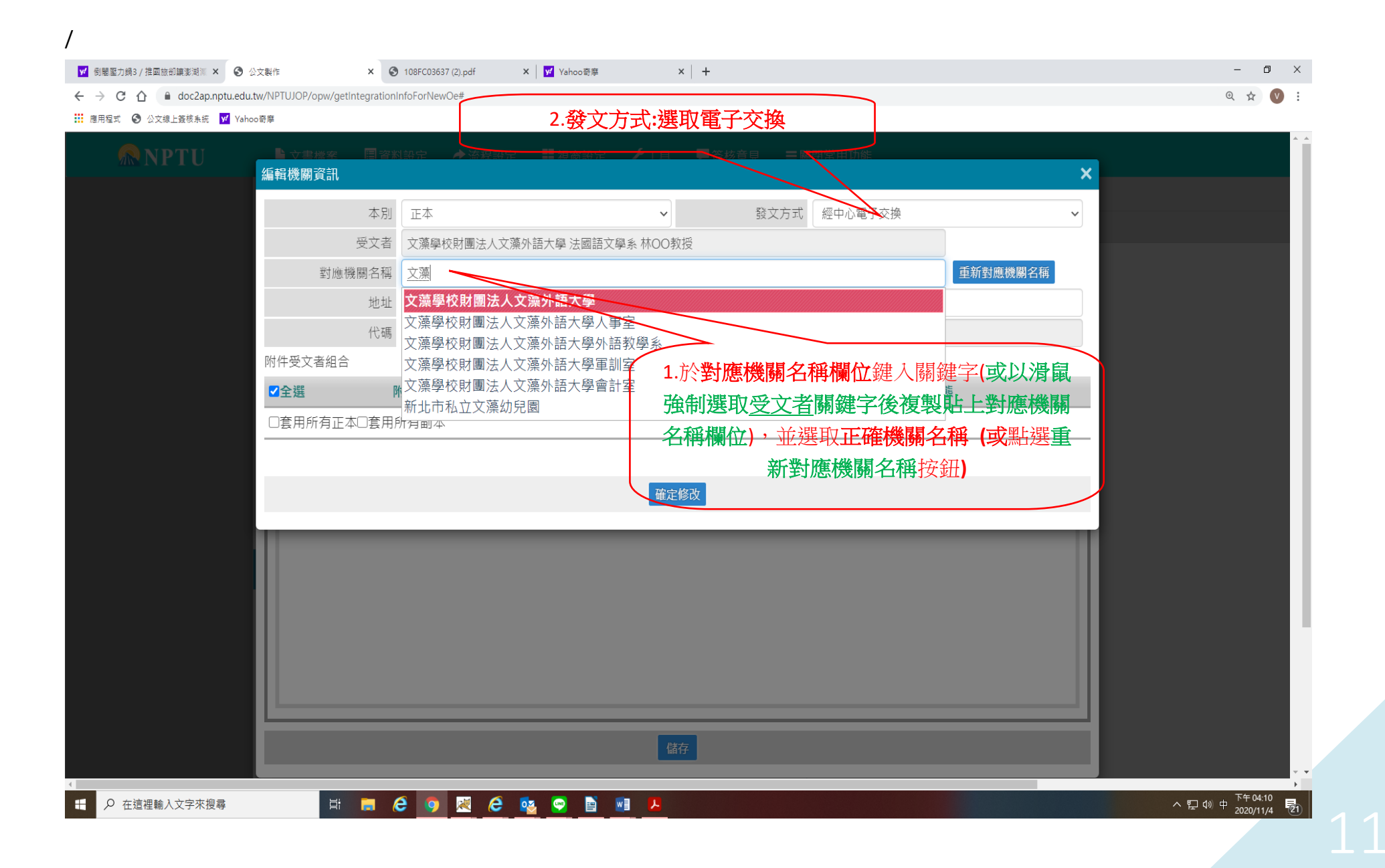

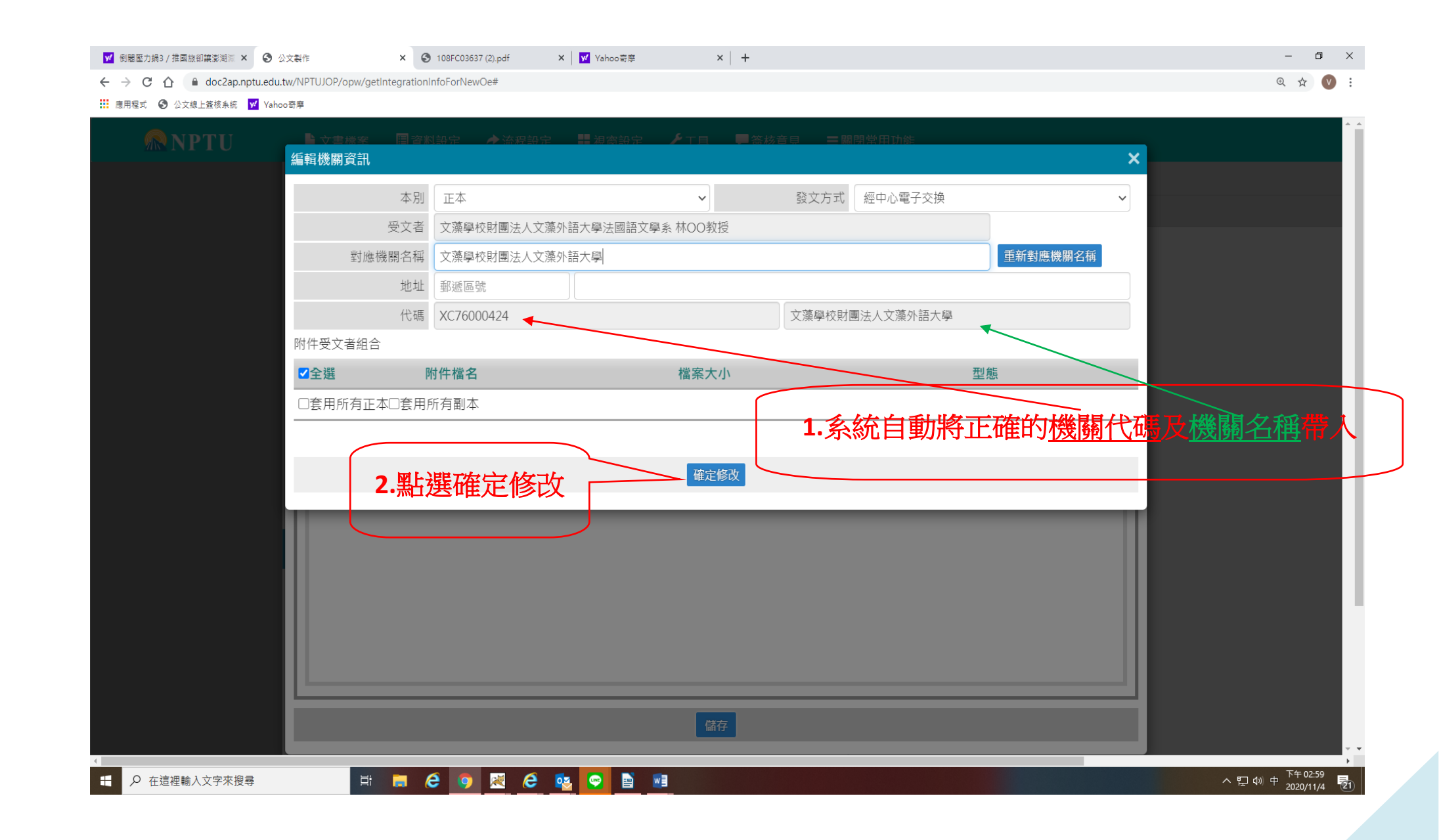

| ✔ 倒翻壓力鍋3/推國旅卻讓澎湖洞 × 🔇 公文製作                       | × ③ 108FC03637 (2).pdf | 🗙 📝 Yahoo奇摩 | ×   + | -   | ٥        | ×   |
|--------------------------------------------------|------------------------|-------------|-------|-----|----------|-----|
| ← → C ☆ 🔒 doc2ap.nptu.edu.tw/NPTUJOP/opw/getInte | grationInfoForNewOe#   |             |       | Q j | <u>م</u> | ) : |
| 🗰 應用程式 🙆 公文線上簽核条統 😾 Vaboo奇藥                      |                        |             |       |     |          |     |

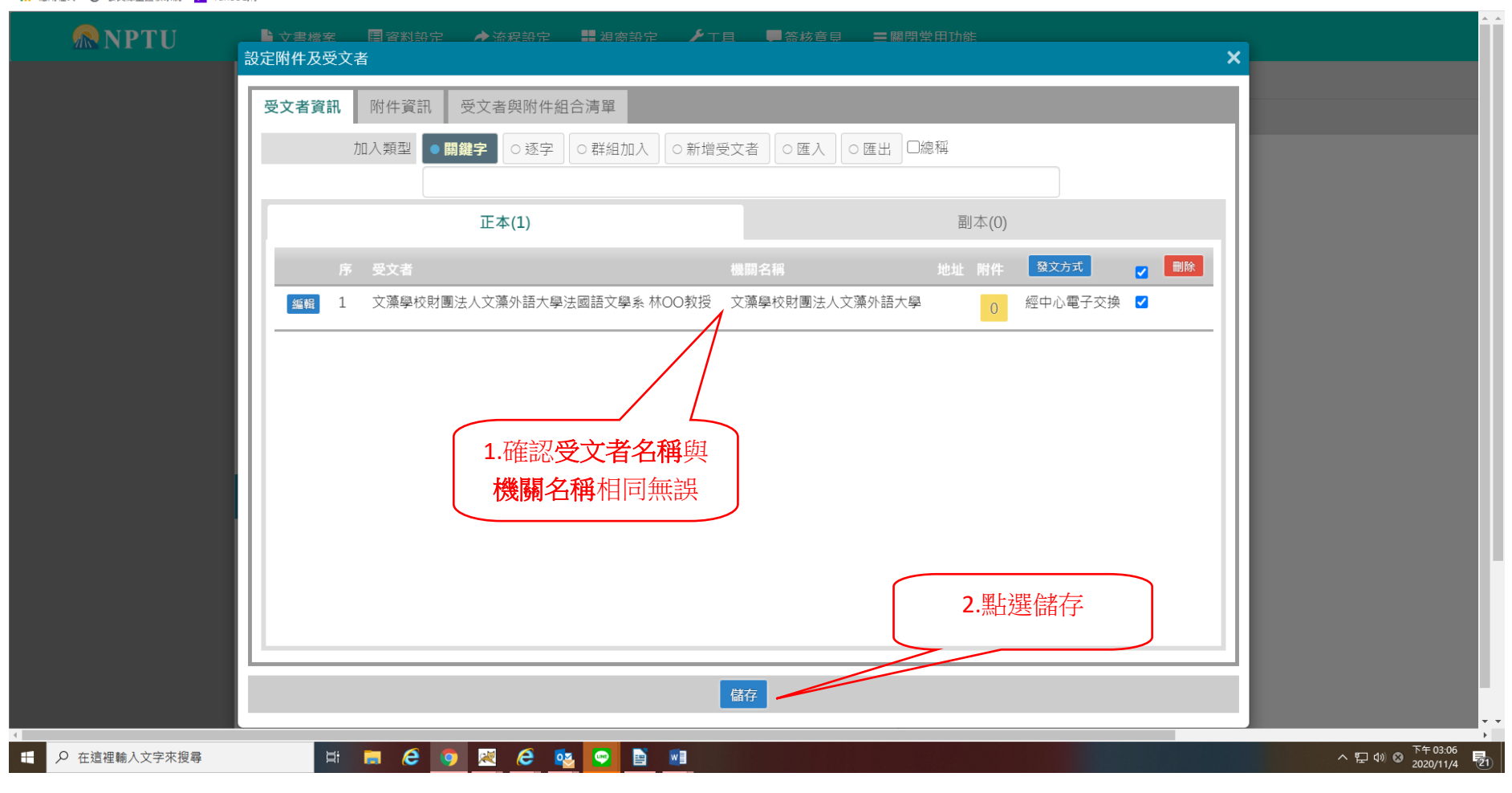

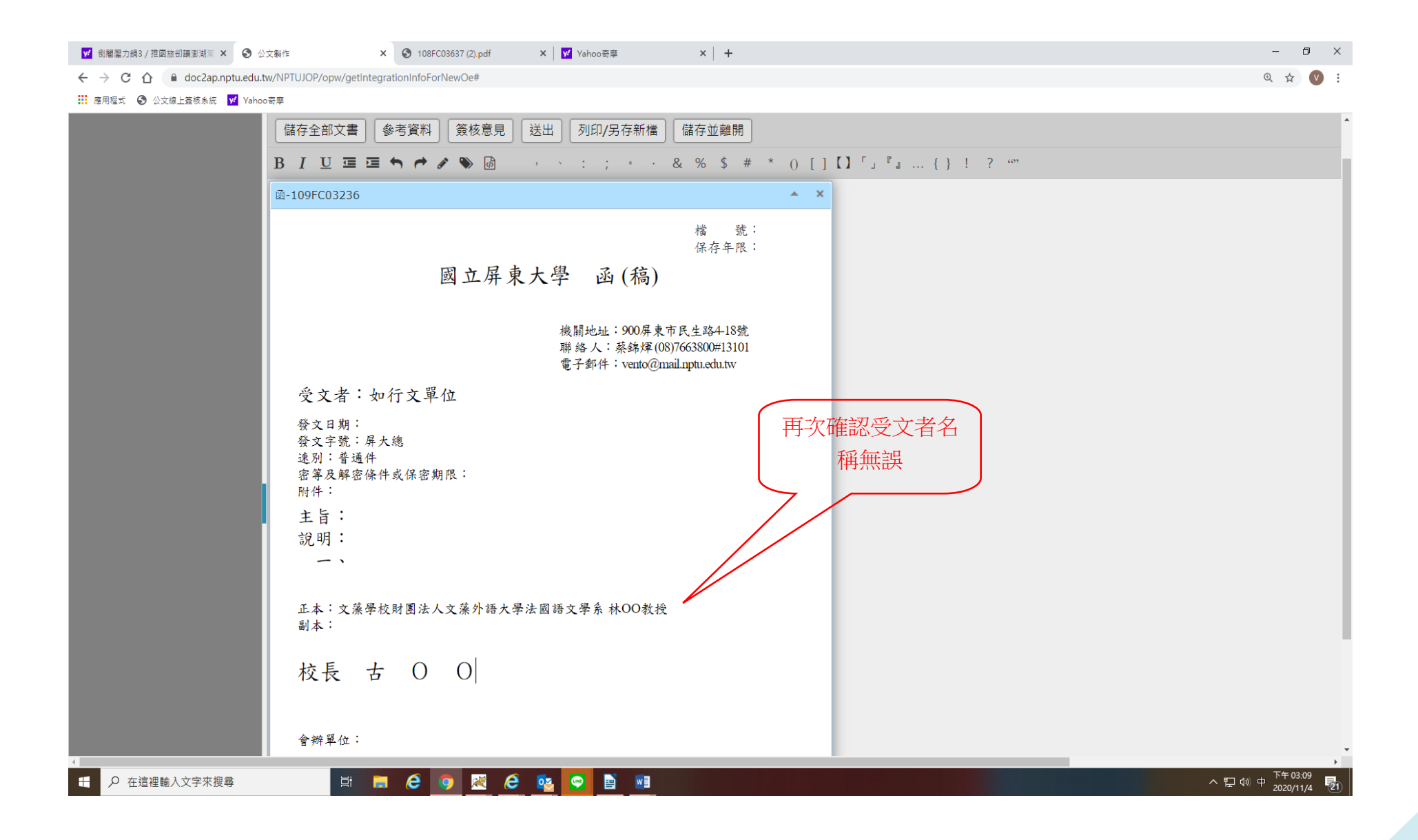

## 備註說明: 受文者編輯功能僅能執行<u>本別、發文方式及重新對應機關名稱</u>欄位編修作業, 無法對受文者名稱及機關代碼/名稱進行編修

| ✓ 倒閣壓力鍋3 / 推國旅卻讓澎湖湖 × | <ul> <li>公文製作 ×</li> </ul>     | 108FC03637 (2).pdf | 🗙 🛛 😾 Yahoo奇摩 | ×   + | -   | ٥ | × |
|-----------------------|--------------------------------|--------------------|---------------|-------|-----|---|---|
| ← → C ☆ 🔒 doc2ap.nptu | .edu.tw/NPTUJOP/opw/getIntegra | tionInfoForNewOe#  |               |       | ⊕ ☆ | V | : |

#### 🗰 應用程式 🔇 公文線上簽核系統 🔽 Yahoo寄摩

|                |                                | · · |
|----------------|--------------------------------|-----|
|                |                                |     |
|                | 本別正本                           |     |
|                | 受文者 文藻學校財團法人文藻外語大學法國語文學系 林〇〇教授 |     |
|                | 對應機關名稱(文藻學校財團法人文藻外語大學)         |     |
|                | 地址 郵遞區號                        |     |
|                | 代碼 XC76000424 文藻學校財團法人文藻外語大學   |     |
|                | 附件受文者組合                        |     |
|                | ■全選 附件檔名 案大小 型態                |     |
|                |                                |     |
|                | 受文者名稱                          |     |
|                | 確定修改                           |     |
|                |                                |     |
|                |                                |     |
|                |                                |     |
|                |                                |     |
|                |                                |     |
|                |                                |     |
|                |                                |     |
|                | 儲存                             |     |
| 4              |                                | ▼ ▼ |
| ← ◇ 在這裡輸入文字來搜尋 |                                |     |

備註說明:

受文者名稱誤繕如須修正,請於設定附件及受文者頁面,點選誤繕之受文者後點選刪除鍵刪除後,重新依前述步驟 設定受文者資料

| <ul> <li>✓ 動贈服力鍋3 / 推圖該部讓影測 × ③ 公文製作</li> <li>← → C 介 自 doc2ap.nptu.edu.tw//NPTUJOP/opw/g</li> <li>※ 専用現式 ④ 小文母 ト体技 年に ◎ メローの英音</li> </ul>                                                                                                    | × S 108FC03637 (2).pdf × Vahoo敬夢<br>getIntegrationInfoForNewOe                                                                                                    | ×   + |                                                               | - □ ×<br>@ ☆ ♥ :                                   |
|----------------------------------------------------------------------------------------------------|----------------------------------------------------------------------------------------------------|-------|---------------------------------------------------------------|----------------------------------------------------|
| ● 公文場上篮核条紙 ♥ Yahoo奇事          ● 公支場上篮核条紙       ● 公書標準         設定附件及受       ● 公書標準         設定附件及受       ● ② ② ② ② ② ③         ● ○ 書標準       ● ○ 書標準         ● ○ 書標準       ● ○ 書標準         ● ○ 書標準       ● ○ 書標準         ● ○ 書標準       ● ○ 書標準         ● ○ 書標準       ● ○ 書標準         ● ○ 書標準       ● ○ 書標準         ● ○ 書標準       ● ○ 書標準         ● ○ 書標準       ● ○ 書標準         ● ○ ○ ○ ○ ○ ○ ○ ○ ○ ○ ○ ○ ○ ○ ○ ○ ○ ○ ○ | ■容料設定       ▲ 法保設定       ■ 建高設定         文書         N       附件資訊       受文者與附件組合清單         加入類型       ● 開鍵字       ○ 逐字       ○ 群組加入       ○ 新         正本(3)         序       受文者         1       又藻學校財團法人文藻外語大學法國語文學系 林OO教授         2       文藻學校財團法人文藻外語大學         3       文藻學校財團法人文藻外語大學人事室 | ・     | ★ N/4 受文方式 ■除 0 經中心電子交 2 6 經中心電子交 2 6 經中心電子交 □ 換 0 經中心電子交 □ 損 |                                                    |
| https://doc2ap.nptu.edu.tw/NPTUJOP/opw/getIntegrationInfoForNewOe<br>【 ♀ 在這裡輸入文字來搜尋                                                                                                    |                                                                                                    | 儲存    |                                                               | 달 d) @ <sup>下午 03:34</sup><br>2020/11/4 <b>ট</b> 1 |